## Search your inventory from your mobile device

## Use the ONE-KEY<sup>™</sup> mobile app to find a tool in your inventory.

Maybe you have a lot of items in your inventory. If so, you need to know how to conduct a quick search for that one tool the job at hand calls for. This article will explain several ways you can search for tools in your inventory.

## Get started on the mobile One-Key app.

•Log in to the One-Key mobile app.

•The homepage, or **Inventory Dashboard**, will display on your screen.

## How to search your inventory from your phone

Finding a tool is quick and easy with the One-Key search function.

- 1. Starting from the Inventory Dashboard, tap the **magnifying glass** icon in the upper left-hand corner of the screen.
- 2. From here you can search for an item by typing in the category, model number, custom tool number, or even a keyword in the search bar at the top of the screen.

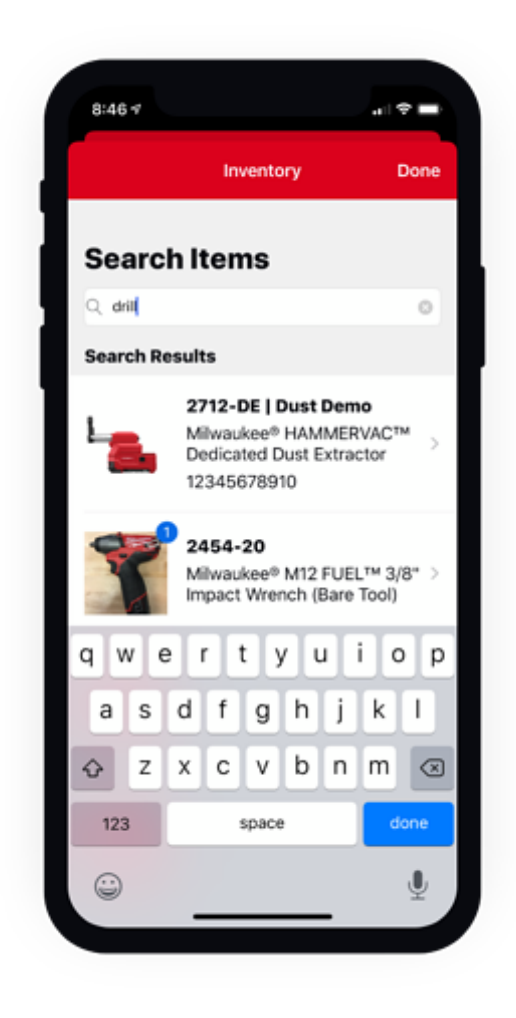

- 3. To search for a tool by barcode, tap the "**Scan Barcode**" button at the bottom of the screen.
- 4. Center the item's barcode in the camera's viewing window until a popup appears at the bottom of your screen displaying your item's information.
- 5. Once the popup appears, tap the "**View**" button. Your barcoded item's details page will fill the screen.

Now you know several ways to search for an item in your One-Key inventory.

One-Key makes it easy to organize, track, and search for the tools in your digital inventory.